## 2020 年 9 月 20 日開催 オンライン学校説明会 個別質問会の予約から実施までの流れ

## ●はじめに

1.メールのドメイン指定について

miraicompass の ID として登録したメールアドレスについて、以下 2 つのドメインの受信を許可し てください。個別質問会の参加に必要な URL 等の受け取りのため、必ずご対応ください。

【ドメイン:e-shiharai.net, waseda.jp】

2. 予約前のお願い

本質問会は入試の内容に関するご質問はお受けいたしかねますので、予めご了承ください。 また、本質問会は64組限定で開催します。

## 3. 実施方法

オンライン会議システム(Zoom)を利用したリアルタイム方式

## 4. 実施日時

9月20日(日) 14:00~16:40

以下タイムスケジュールで1組当たり 15分間(時間厳守を願います)

| 1 | 14:00 開始 | 5 | 15:20 開始 |
|---|----------|---|----------|
| 2 | 14:20 開始 | 6 | 15:40 開始 |
| 3 | 14:40 開始 | 7 | 16:00 開始 |
| 4 | 15:00 開始 | 8 | 16:20 開始 |

(各時間帯8組、合計64組)

5. 事前予約期間

9月7日(月)10:00~9月19日(土)12:00(正午) ※各回8組まで【先着順】

●事前予約~当日までの手順について

1. 事前予約

はじめに、miraicompass にログインしてください。 https://mirai-compass.net/usr/wasedaush/event/evtIndex.jsf

Step1. 事前予約期間開始後に表示されるイベント一覧から、 「早稲田大学高等学院 個別質問会」の「詳細/申込」ボタンを押してください。 Step2. イベント詳細画面で希望する時間帯の人数欄プルダウンで「1組」を選択してください。 ※先着順ですので、各時間帯の申込状況欄を確認してください(×の場合、満席)。

14:00 開始

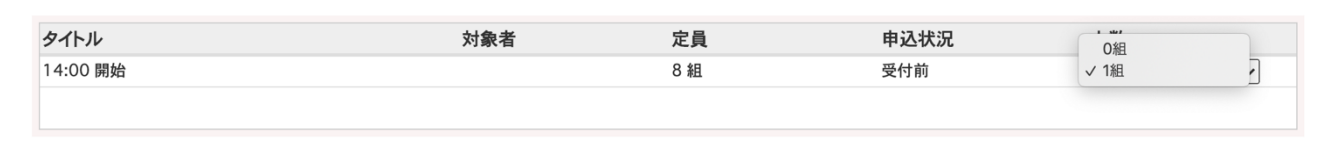

画面下部へ進み、「参加者情報入力へ」ボタンを押してください。

戻る参加者情報入力へ

Step3. 参加者情報や質問内容を入力し、「確認画面へ」ボタンを押してください。 ※質問内容は 300 文字以内となります。

Step4. イベント申込内容を確認し、「イベントを申込」ボタンを押してください。 ※登録したメールアドレスに申込完了のメールが届きます。

2. 個別質問会参加用の URL 等の受領

9月20日(日)

当日、個別質問会参加用のURL等を miraicompass で登録いただいたメールアドレス宛に 送付いたしますので、ご確認ください。

3. 個別質問開始

予約時間になりましたら、2. で受領した URL にアクセスし、パスワードを入力してください。 Zoomの表示名を、受験生氏名(漢字)としてください。

※Zoom に関するご不明点は Zoom ヘルプセンターをご参照ください。 https://support.zoom.us/hc/ja

【注意事項】

回線の不具合等で中断した場合、予約時間終了後の再接続はご対応いたしかねます。

以上